## **Searching Hosted Catalogs**

If you have a list of items that you need to purchase from a specific hosted catalog vendor, you can search for all items without having to return to the home/shop page.

1. Start by clicking the hosted vendor's logo on the home/shop page. You can enter your first item here and click Search or just click the search button without typing in the search box.

| Admin Dashboard AP Home Page Contract Management Dashboard Contract Requestor Dashboard                                                                                                    | Contracts+ Shopping                         | ) Dashboard                                          |                                             |     |
|----------------------------------------------------------------------------------------------------|---------------------------------------------|------------------------------------------------------|---------------------------------------------|-----|
| for additional information https://purchasing.uncg.edu/spartanmart/ - Contact:<br>Mike Condax Email: Mike.Condax@staples.com. Print Services is integrated within the punch out<br>catalog.                                                                                                    | Industrial Tools & MRO<br>Supply            | MdMASTER-CARR.<br>Maint/ Repair/ Operations          | (NAPA)<br>Free Delivery                     |     |
|                                                                                                    | Furniture                                   |                                                      |                                             |     |
| Organization Message                                                                                                    |                                             |                                                      |                                             |     |
| Welcome to SpartanMart                                                                                                    | Furniture                                   |                                                      | Storr<br>Office Furniture                   |     |
| New Punchouts<br>NEW!!! Bio-Rad punch out is now live under the Health/Science & Athletic Supplies category!!!<br>NEW!!! Temporary Staffing Services Convenience Contract is available! See convenience contract link in the<br>Useful Links box.                                                                                                    | Health/Science & Athletic S                 | upplies                                              |                                             |     |
| FURNITURE:<br>When requesting a furniture purchase, you will need to fill out the Furniture Purchase Form and attach both the<br>form and quote from the vendor as an internal attachment to your SpartanMart requisition. *The Furniture Form<br>is not required when purchasing task/desk chairs or decorative accessories (ex. lamp, rugs).* If the total value is<br>estimated to be greater than \$2500, a flo or plan of the proposed furniture layout is required from the supplier.<br>This process is in place to ensure we are meeting all safety and building code requirements. Questions? Please | BSN SPORTS<br>Sports Equipment &<br>Apparel | <b>CAROLINA</b><br>Lab Equipt, Supplies,<br>Material | Fisher<br>Scientific<br>Scientific Products | Lit |
| contact Space Utilization and Planning at osm@uncg.edu.                                                                                                    | Carolina                                    | Biological Supply Co.                                | 0<br>DRAD                                   |     |
| ********                                                                                                    | Sigma-Ale Search                            |                                                      | Q ic Products                               | Hea |
| Change Order Instructions<br>Banner Expenditure Account Code Listing (alpha by description)<br>Vendor Taxpayer ID Form<br>Bequesting invoices (receipts from Apple                                                                                                    | Office Supplies & Promotion                 | nal                                                  | _,                                          |     |

 Your results will pop up. If you have a part number, enter it in the Add Keywords text box and click Go. (Example: Part# 14227- 912 is a part number for a specific supply and will return only that specific item)

| Search for products forms etc.                                  |    | Go to: Non-Catalog tiem   Favorites   Forms                | Shop   Guick Order Browse, Suppliers   C          |                                               |
|-----------------------------------------------------------------|----|------------------------------------------------------------|---------------------------------------------------|-----------------------------------------------|
| search for products, forms, etc.                                |    |                                                            |                                                   |                                               |
| Tilters                                                         | ←  | Search Results: 4000+                                      |                                                   |                                               |
| By Product Flag                                                 | ~  | e e e e e e e e e e e e e e e e e e e                      | m                                                 |                                               |
| 🗌 🔶 Hazardous material                                          |    | · ·                                                        | · ·                                               |                                               |
| By Supplier                                                     | ~  | ц<br>(h                                                    | Channel Ch                                        |                                               |
| Carolina Biological Supply Co.                                  |    | The second                                                 |                                                   | 10000                                         |
| Remove Filter                                                   |    | Filtered Micropipet Tips (100 to 1,000 L),                 | Filtered Micropipet Tips (2 to 200 L), Sterile,   | Filtered Micropipet Tips (2 to 2              |
| By Category                                                     | ~  | Sterile, Rack of 96<br>from Carolina Biological Supply Co. | Rack of 96<br>from Carolina Biological Supply Co. | Rack of 96<br>from Carolina Biological Supply |
| Teacher resource materials                                      |    | Part Number                                                | Part Number                                       | Part Number                                   |
| Living organisms and preserved specime<br>and related materials | ns | 215079 12.60 USD                                           | 215069 10.58 USD                                  | 215059                                        |
| Tissue Slides                                                   |    | 1 Add To Cart 👻                                            | 1 Add To Cart 💌                                   | 1 A                                           |
| Live invertebrates                                              |    | liavita nti pastasa ita<br>Liavita davasa Candon           | O O                                               | 6                                             |
| Biology study or activity kits                                  |    |                                                            | 20 cm                                             | A LIFE                                        |
| Show all Select Multiple Filters                                |    |                                                            |                                                   |                                               |

• If you don't have a part number, enter the name of the item. (Example: Labcoat will return all items that fit that description. You can then select which item best fits your needs.)

| Simple Advanced                              |    | Go to: Non-Catalog Item   F | avorites   Forms | Shop   Quick Order     | Browse: Suppli       | ers   Ca     | tegories   Contracts   C    | nemicals      |                                   |
|----------------------------------------------|----|-----------------------------|------------------|------------------------|----------------------|--------------|-----------------------------|---------------|-----------------------------------|
| lab coat                                     |    |                             |                  |                        |                      |              | $\times$                    | ۹             | Compare BEST MATCH                |
| Filters                                      | l← | Search Results: 13          |                  |                        |                      |              |                             |               |                                   |
| Your Selections                              |    |                             | <b>_</b>         |                        | •                    | $\heartsuit$ |                             | Q             |                                   |
| imes By Supplier: Carolina Biological Supply |    |                             |                  | (                      |                      | 15           |                             | )             |                                   |
| By Supplier                                  | ~  |                             |                  | 1                      |                      | 41           |                             | 4             |                                   |
| Carolina Biological Supply Co. (13)          |    |                             | )                |                        | L.                   |              | -                           |               |                                   |
| Remove Filter                                |    | Disposable Laboratory Coa   | t, Tyvek, Medium | Disposable Laborator   | y Coat, Tyvek, Large | •            | Laboratory Coat, Man's Sm   | all (36-38)   | Laboratory Coat, Man's Medium     |
| By Category                                  | ~  | from Carolina Biological Su | oply Co.         | from Carolina Biologic | cal Supply Co.       |              | from Carolina Biological Su | ipply Co.     | from Carolina Biological Supply C |
| General Laboratory Coats / Jackets (13)      |    | Part Number<br>706330       |                  | Part Number<br>706332  |                      |              | Part Number<br>706281       |               | Part Number<br>706282             |
| By Commodity Code                            | ~  |                             | 8.96 USD         |                        | 8.96                 | USD          |                             | 31.05 USD     |                                   |
| 46181532 (13)                                |    | 1                           | Add To Cart 🔻    |                        | 1 Add To Cart        | -            | 1                           | Add To Cart 🔻 | 1 Add                             |

3. Once you've entered the quantity you want to order, select the item by clicking the **Add to Cart** button in line with the item.

| Simple Advanced                                                 |   | Go to: Non-Catalog Item   Favorites   Forms                  | Shop   Qu                        |
|-----------------------------------------------------------------|---|--------------------------------------------------------------|----------------------------------|
| lab coat                                                        |   |                                                              |                                  |
| Filters                                                         | ← | Search Results: 13                                           |                                  |
| Your Selections $	imes$ By Supplier: Carolina Biological Supply |   |                                                              |                                  |
| By Supplier Carolina Biological Supply Co. (13)                 | ~ |                                                              |                                  |
| Remove Filter                                                   |   | Disposable Laboratory Coat, Tyvek, Medium                    | Disposab                         |
| By Category<br>General Laboratory Coats / Jackets (13)          | ~ | from Carolina Biological Supply Co.<br>Part Number<br>706330 | from Carc<br>Part Numi<br>706332 |
| <b>By Commodity Code</b><br>46181532 (13)                       | ~ | 3 Add To Cart 🔻                                              |                                  |
| By Packaging UOM                                                | ~ | Enter the quantity                                           |                                  |

• The item has been added to your cart.

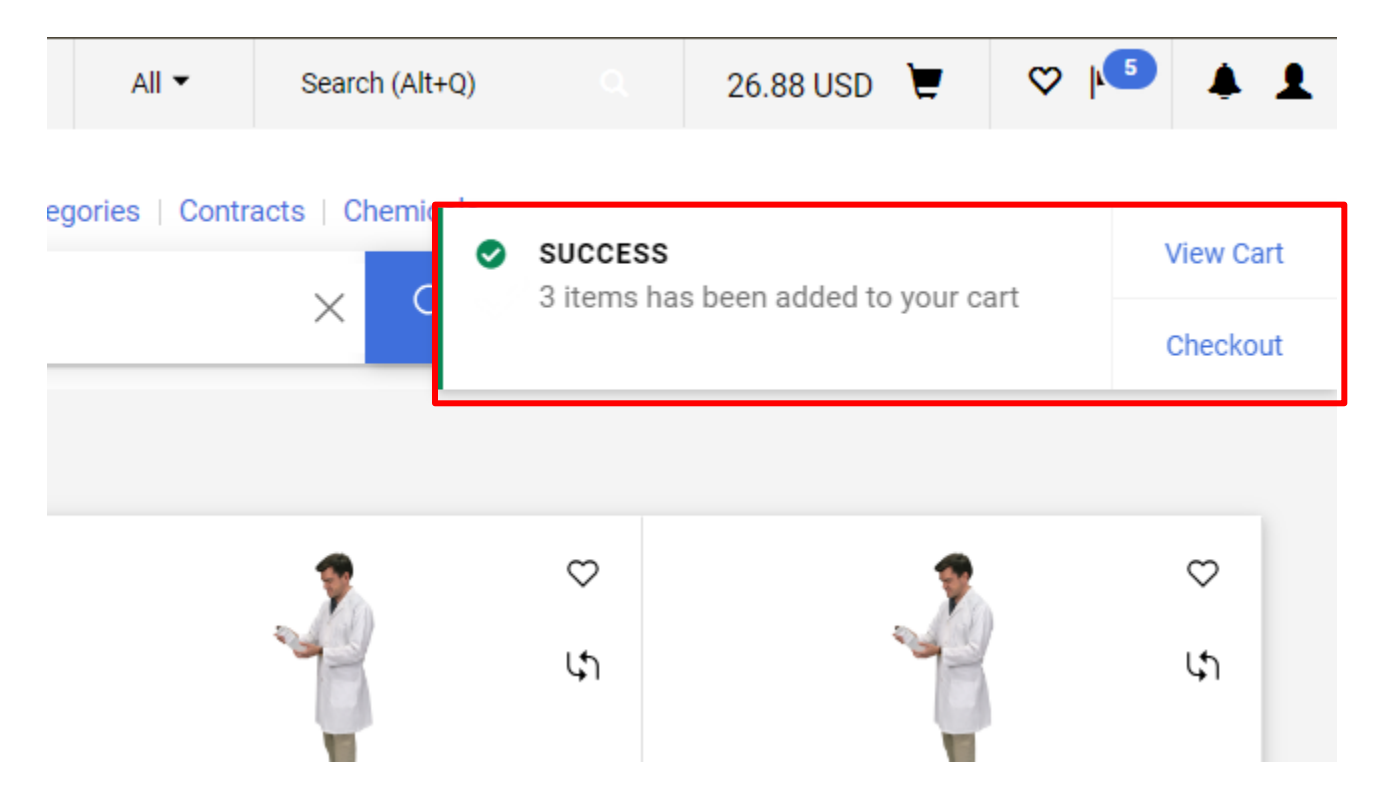

- 4. Continue adding items to your cart by entering either the part number or item name in the Add.
- 5. Once you have searched for and added all the items you need to your cart, select your cart from the upper right corner and click the **view cart** in the upper right corner.

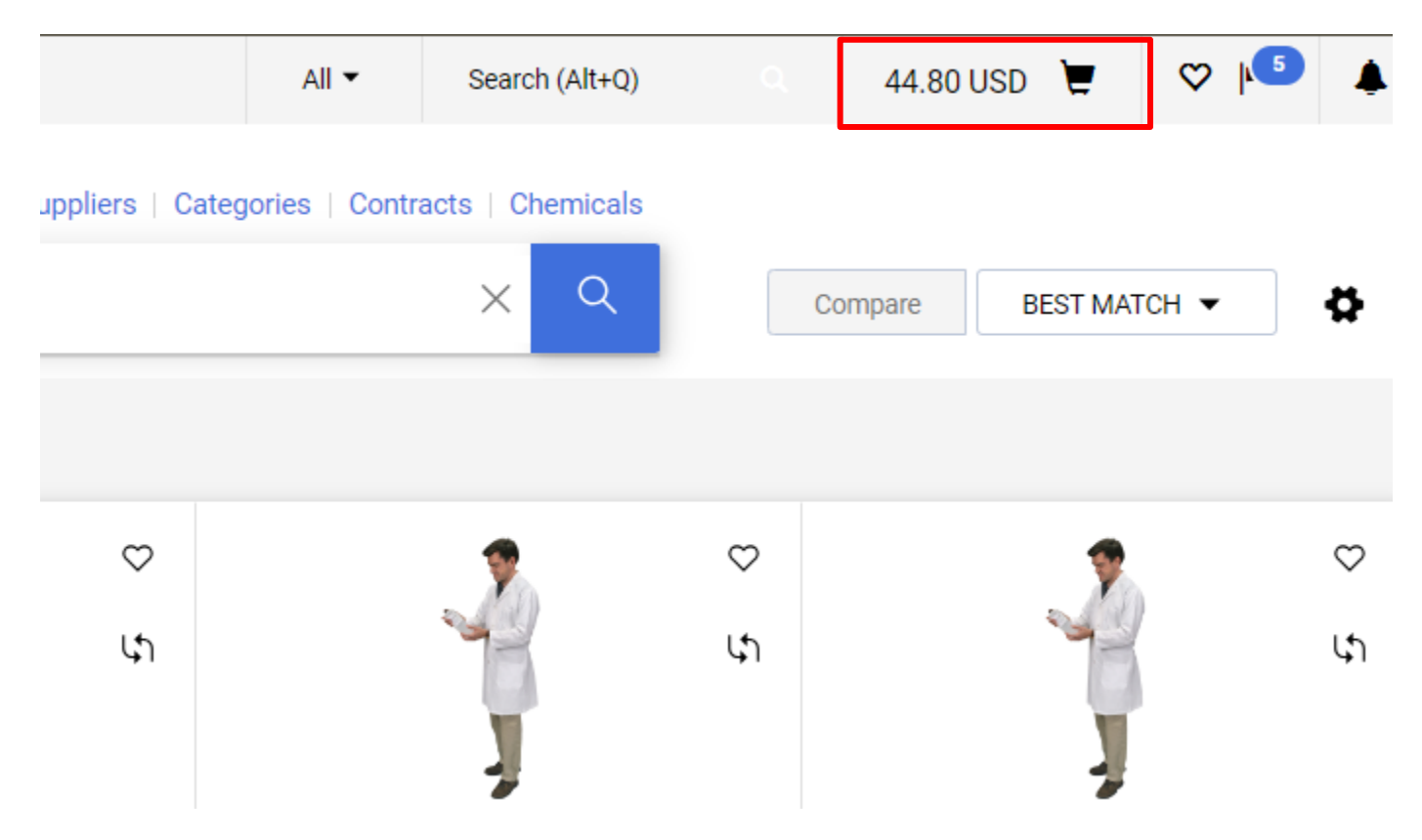

6. All items are now in your cart. You may now move forward as you would on any other order, like a punchout order or a non-catalog order. You are ready to name your cart and Proceed to Check out. Assign your cart or place order if you have that permission.

| pping Cart • Shopping Cart                                 |                         |                       |               |                           |                | Assign Cart Proceed T                                                                                          | To Checko           |
|------------------------------------------------------------|-------------------------|-----------------------|---------------|---------------------------|----------------|----------------------------------------------------------------------------------------------------|---------------------|
| ankwire                                                    |                         |                       |               |                           |                | Summary                                                                                                    |                     |
|                                                            |                         |                       |               |                           |                | Details                                                                                                    |                     |
| Items                                                      |                         |                       |               |                           |                | For                                                                                                    |                     |
| arolina Biological Supply Co. • 5 Items • 44.80 USD        |                         |                       |               |                           | 🗆              | Allysa Robinson                                                                                                |                     |
| SUPPLIER DETAILS                                           |                         |                       |               |                           |                | Total (44.80 USD)                                                                                              |                     |
| Contract no value                                          | PO Number To I          | 3e Assigned           |               |                           |                | Shipping, Handling, and Tax charges are calculated ar<br>each supplier. The values shown here are for estimati | nd char<br>ion purp |
| Item                                                       | Catalog No.             | Size/Packaging        | Unit Price Qu | antity Ext. Price         |                | budget checking, and workflow approvals.                                                                       |                     |
| Disposable Laboratory Coat, Tyvek, Medium                  | 706330                  | EA                    | 8.96          | 3 EA 26.88                | … 🗆            | Shipping                                                                                                    | -                   |
| ∧ ITEM DETAILS                                             |                         |                       |               |                           |                | Handling                                                                                                    |                     |
| Manufacturer Carolina Biological Supply Company Name       | Contract:               |                       | Internal Note |                           |                |                                                                                                    | 4                   |
| Manufacturer Part 706330<br>Number                         | Commodity Code          | 46181532<br>Lab coats | ۹             | 1000 characters remaining | expand   clear |                                                                                                    |                     |
| More Information http://www.carolina.com/catalog/ ビ<br>URL | Restricted Item<br>Flag | No Value              | External Note | 1000 characters remaining | expand   clear |                                                                                                    |                     |
| UNSPSC 46-18-15-32                                         |                         |                       |               |                           |                |                                                                                                    |                     |
| more info                                                  |                         |                       |               |                           |                |                                                                                                    |                     |
|                                                            |                         |                       |               |                           |                |                                                                                                    |                     |